### 8.6 Vacuum Pump Alarm

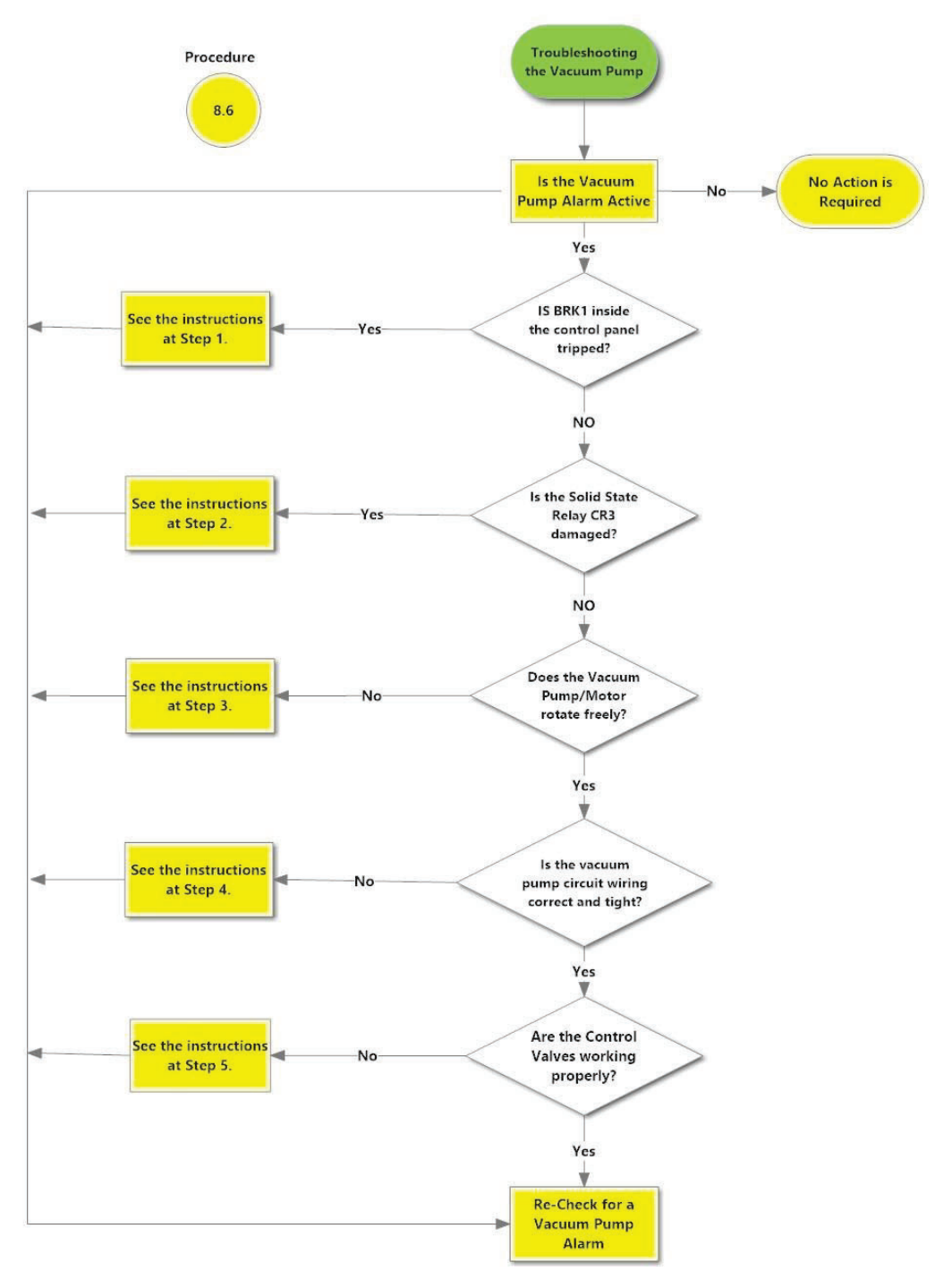

# Vacuum Pump Alarm

Vacuum Pump Motor Alarm, 10-6-2021

#### Figure 8-16: Vacuum Pump Troubleshooting Procedures

# 8.6.1 Vacuum Pump Alarm: Troubleshooting Steps

| Steps |                                                                                                    | Procedures                                                                                                 |  |  |
|-------|----------------------------------------------------------------------------------------------------|----------------------------------------------------------------------------------------------------|--|--|
| 1.    | Check to see if the Vacuum Pump breaker (BRK1) in the Control Panel has tripped.<br>See Figure 8-21. |                                                                                                    |  |  |
|       | a)                                                                                                   | Enter the Maintenance screen using the code 878 to disable the GREEN MACHINE.                              |  |  |
|       | b)                                                                                                   | Open the Control Panel front door                                                                          |  |  |
|       | c)                                                                                                   | Check the breaker BRK1 to see if it tripped:                                                               |  |  |
|       |                                                                                                    | <ul> <li>If the breaker lever is up and the window is RED, the breaker has not<br/>tripped.</li> </ul>     |  |  |
|       |                                                                                                    | <ul> <li>If the breaker lever is down and the window is GREEN, the breaker has<br/>tripped.</li> </ul>     |  |  |
|       | d)                                                                                                   | If the breaker has not tripped, go to Step 2.                                                              |  |  |
|       | e)                                                                                                   | If the Vacuum Pump breaker has tripped, move the lever up to reset the breaker.                            |  |  |
|       | f)                                                                                                   | Push the Clear Motor Alarm button so the alarm resets. See Figure 8-17.                                    |  |  |
|       | g)                                                                                                   | Push the Home button to go back to the Main Screen and the alarm will be cleared.                          |  |  |
|       | h)                                                                                                   | The GREEN MACHINE is now in a Normal Operating Mode and will operate if the UST pressure is above 0.2 IWC. |  |  |
|       | i)                                                                                                   | NOTE: IF THE VACUUM PUMP BREAKER CONTINUES TO TRIP,<br>GO TO STEP 2.                                       |  |  |

Troubleshooting Procedures, continued

## Steps Procedures

- 2. Check to see if the Vacuum Pump Solid State Relay is damaged.
  - a) Enter the Maintenance screen using the code 878 to disable the GREEN MACHINE.
  - b) Open the Control Panel front door.
  - c) CAUTION: You are now working in a hot panel
  - d) Push the Clear Motor Alarm button to reset the motor alarm. Without resetting the alarm, you will not be able to do the next step.
  - e) Push the Run Tests button. Then push the Functionality Test button. **See Figure 8-18.** This button runs the GREEN MACHINE which allows you to check the voltage on each of the terminals of the solid-state relay. See the table below for expected voltage values of each terminal.

| Solid State Relay CR3 – Vacuum Pump Circuit |                       |                       |                     |  |  |  |  |
|---------------------------------------------|-----------------------|-----------------------|---------------------|--|--|--|--|
| Wire Number                                 | Test Probe 1 Location | Test Probe 2 Location | Expected<br>Voltage |  |  |  |  |
| 02053                                       | Top Left              | 120 VAC ground        | ~120 VAC            |  |  |  |  |
| 02054                                       | Top Right             | 120 VAC ground        | ~120 VAC            |  |  |  |  |
| 03030                                       | Bottom Left           | Bottom Right          | ~24 VDC             |  |  |  |  |
| 05010                                       | Bottom Right          | 24 VDC ground         | ~24 VDC             |  |  |  |  |

- f) If any of the voltages are not correct, check the associated breakers, fuses, and wiring for proper connections.
- g) If the wiring connections are all tight, replace the relay. Note the wire numbers and location. **See Chapter 9**: Replacement Procedure
- h) After the relay is replaced, close the Control Panel front door.
- i) Push the Clear Motor Alarm button so the alarm resets. See Figure 8-17.
- j) Push the Home button to go back to the Main Screen and the Alarm will be cleared.
- k) The GREEN MACHINE is now in a Normal Operating Mode and will operate if the UST pressure is above 0.2 IWC.
- I) NOTE: IF THE VACUUM PUMP CONTINUES TO ALARM, GO TO STEP 3

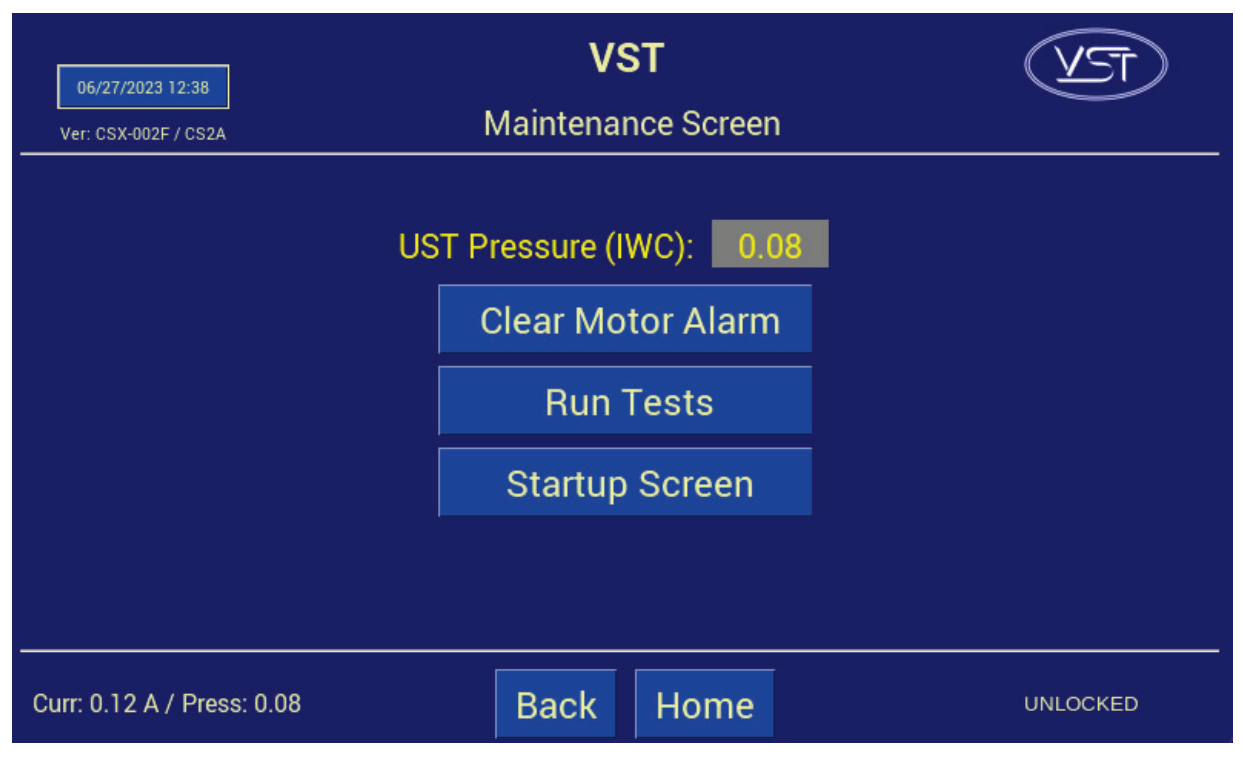

Figure 8-17: Maintenance Screen

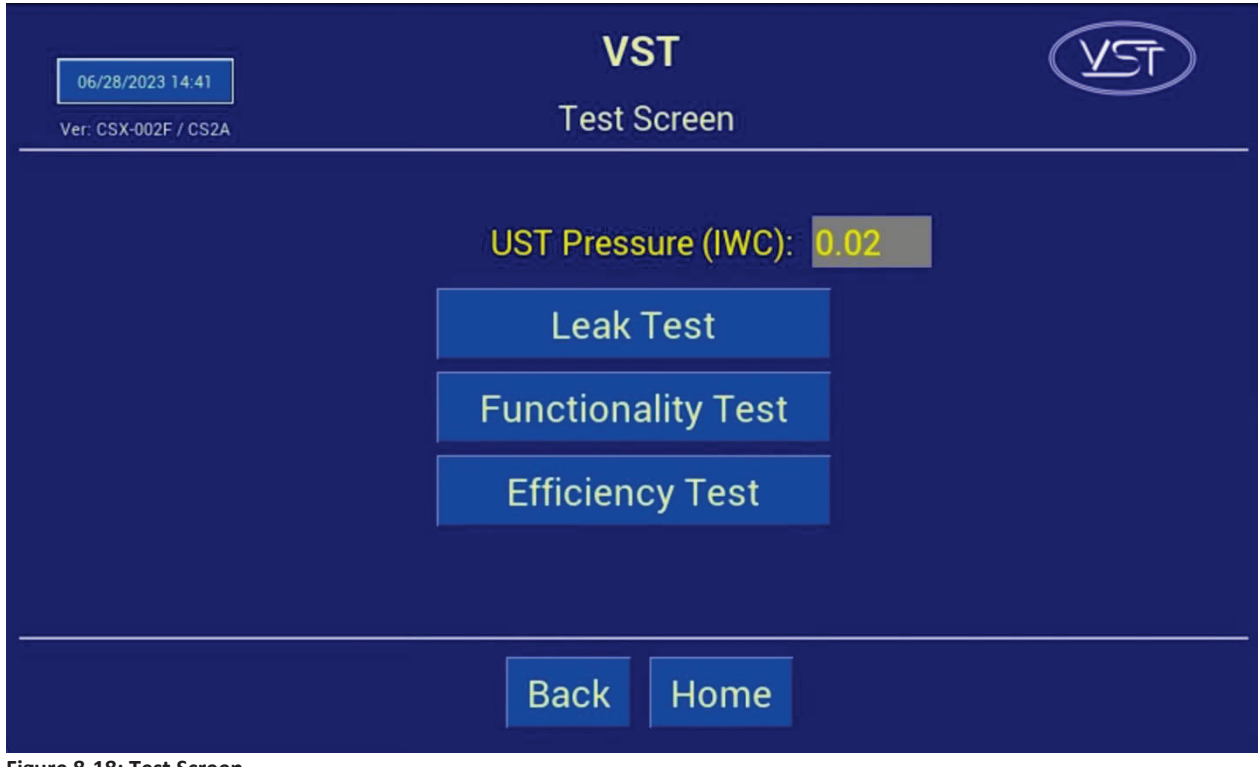

Figure 8-18: Test Screen

Vacuum Pump Alarm: Troubleshooting Steps, continued...

| Steps |                                                       | Procedures                                                                                                    |  |  |  |
|-------|-------------------------------------------------------|----------------------------------------------------------------------------------------------------|--|--|--|
| 3.    | Check to see if the Vacuum Pump/motor rotates freely. |                                                                                                    |  |  |  |
|       | •                                                     | Physically check the Vacuum Pump to make sure the pump, motor, and drive couplings are functioning correctly.                                                                                                    |  |  |  |
|       | a)                                                    | Turn off the GREEN MACHINE breaker in the main electrical distribution panel.                                                                                                    |  |  |  |
|       | b)                                                    | Use Lockout/Tagout Safety procedure.                                                                                                    |  |  |  |
|       | c)                                                    | Remove the cover on the GREEN MACHINE.                                                                                                    |  |  |  |
|       | d)                                                    | Remove the fan guards over the Vacuum Pump / motor drive coupling.                                                                                                    |  |  |  |
|       | e)                                                    | Turn the motor/Vacuum Pump by hand to see if it is seized (cannot rotate).<br>If you cannot turn the shaft between the pump and the motor, loosen the set<br>screws on the motor side of the rubber flange sleeve and slide the coupling<br>towards the motor. |  |  |  |
|       | f)                                                    | Turn both the motor and Vacuum Pump sides of the shaft.                                                                                                    |  |  |  |
|       | g)                                                    | If the Vacuum Pump is seized, REPLACE THE VACUUM PUMP.                                                                                                    |  |  |  |
|       | h)                                                    | If the motor is seized, REPLACE THE VACUUM PUMP MOTOR.                                                                                                    |  |  |  |
|       | i)                                                    | If the drive coupling rubber flange sleeve is damaged or jammed, or if you replace either the Vacuum Pump or the Vacuum Pump motor, REPLACE THE RUBBER FLANGE SLEEVE.                                                                                          |  |  |  |
|       | j)                                                    | See Chapter 9 for Replacement Parts Procedures.                                                                                                    |  |  |  |
|       | k)                                                    | Push the Clear Motor Alarm button so the alarm resets.                                                                                                    |  |  |  |

Vacuum Pump Alarm: Troubleshooting Steps, continued...

| Steps | Procedures                                                                                                    |
|-------|----------------------------------------------------------------------------------------------------|
| 4.    | Check the Vacuum Pump wiring circuit inside the VST Control Panel.<br>See Figure 8-20.                                                                                                    |
|       | <ul> <li>Physically check the Vacuum Pump wiring connections at the Vacuum Pump<br/>junction box and at the VST Control Panel to make sure the connections are tight<br/>and wired correctly.</li> </ul>                                 |
| 5.    | Check the Control Valves                                                                                                    |
|       | <ul> <li>Control Valve Operation Check – See Figure 8-19.</li> </ul>                                                                                                    |
|       | <ul> <li>Check the operation of the control valves (A thru E) to see if any of the control<br/>valves have malfunctioned. A malfunctioned control valve may cause the<br/>Vacuum Pump motor to trip out on thermal overloads.</li> </ul> |
|       | Purpose of the Test                                                                                                    |
|       | <ul> <li>The purpose of this test is to check to see if there is power at the contro<br/>valves and the control valves are working properly.</li> </ul>                                                                                  |
|       | • This test is also used for the Leak Test.                                                                                                    |
|       | Preparation                                                                                                    |
|       | • Make sure power is ON to the VST Control Panel.                                                                                                    |
|       | <ul> <li>At the Main Screen, push the Maintenance button to access the<br/>Password Screen.</li> </ul>                                                                                                    |
|       | • Enter the password 878 to access the Maintenance Screen.                                                                                                    |
|       | • The GREEN MACHINE is now in the OFF mode and will not operate.                                                                                                    |
|       | <ul> <li>Push the Clear Motor Alarm button to reset the motor alarm. Without<br/>resetting the alarm, you will not be able to do the next step.</li> </ul>                                                                               |
|       |                                                                                                    |

Figure 8-19: Control Valves

В

Vacuum Pump Alarm: Troubleshooting Steps, continued...

- Procedure
  - To start the test, push the Run Tests button on the Maintenance Screen.
     See Figures 8-17 and 8-18. Then press the Leak Test button.
  - 2. Check for a magnetic field at the retaining clip in the center of the valve operator.
    - a) Take a small non-magnetized screwdriver that will be drawn to the magnetic field, if one is present, and see if the screwdriver is drawn to the general location of the retainer clip.
    - b) If a valve is not energized, the screwdriver will not be drawn to the retainer clip. **See Figure 8-21** for fuse location.
      - If valve A or C and fuse FU2 are not receiving 120 VAC power, check relay CR1 for damage and replace if necessary.
      - If valve A or C and fuse FU2 has 120 VAC power and is not energized, replace the bad valve core.
      - If valve B or D and fuse FU2 are not receiving 120 VAC power, check relay CR2 for damage and replace if necessary.
      - If valve B or D and fuse FU2 has 120 VAC power and is not energized, replace the bad valve core.
      - If valve E and fuse FU2 are not receiving 120 VAC power, check relay CR5 for damage and replace if necessary.
      - If valve E and fuse FU2 has 120 VAC power and is not energized, replace the bad core assembly.
    - c) If the magnetic fields are present, listen for any of the control valves making a chattering sound. If chattering is heard, replace the valve core assembly.
    - d) Replace the valve core using the Core Rebuilt Kit as shown in the Replacement Parts Section. See Chapter 9 for Replacement Parts Procedures.
  - 3. After checking and replacing the Control Valves, push the Home button to return to the Main Screen.

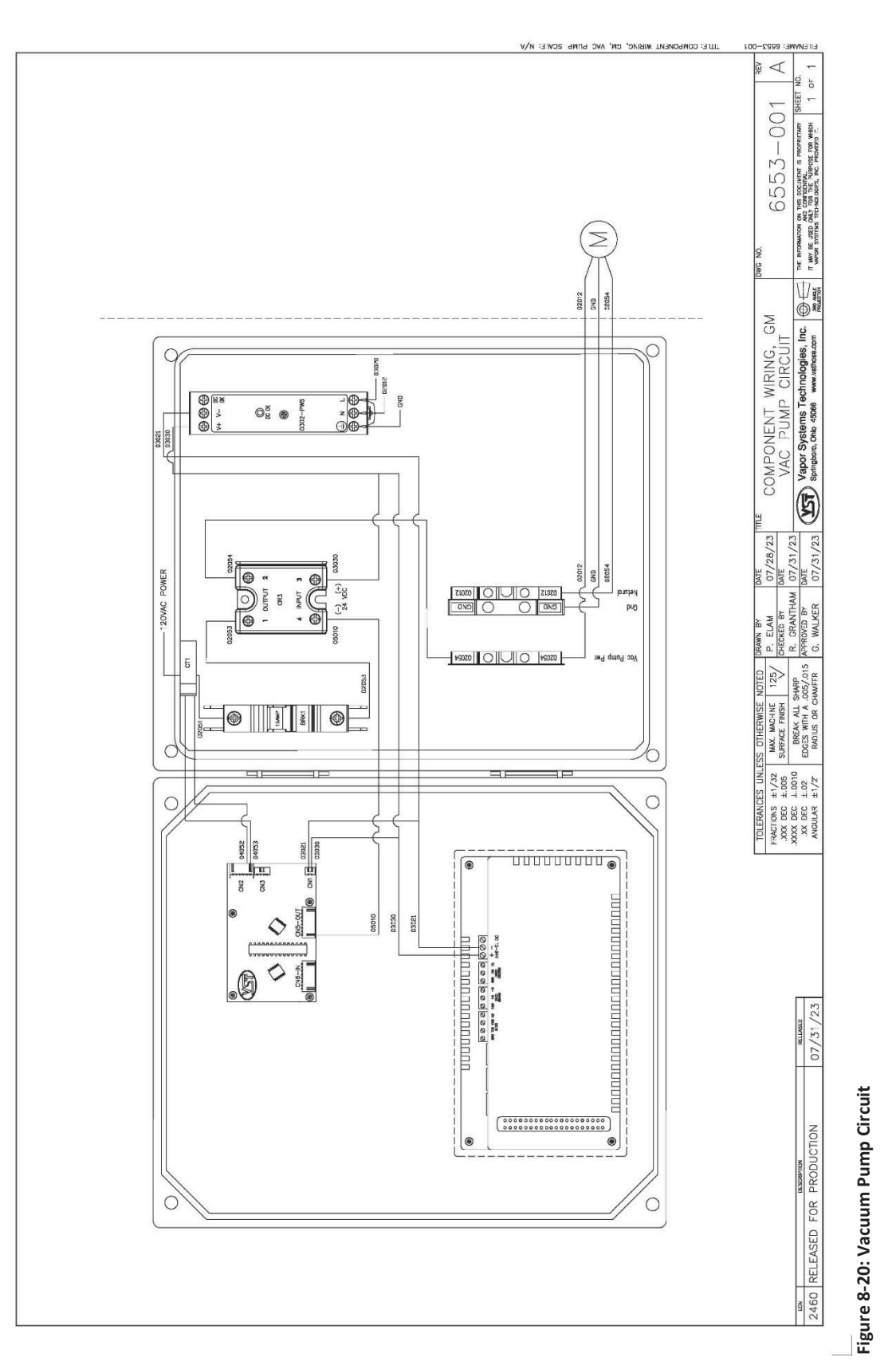

(NOTE: Control Panel Component may not be in the position as shown depending on the Control Panel revision. Always refer to the wire numbers.)

GREEN MACHINE<sup>TM</sup> - US - IOMT - VST-GM3-CS2A-101

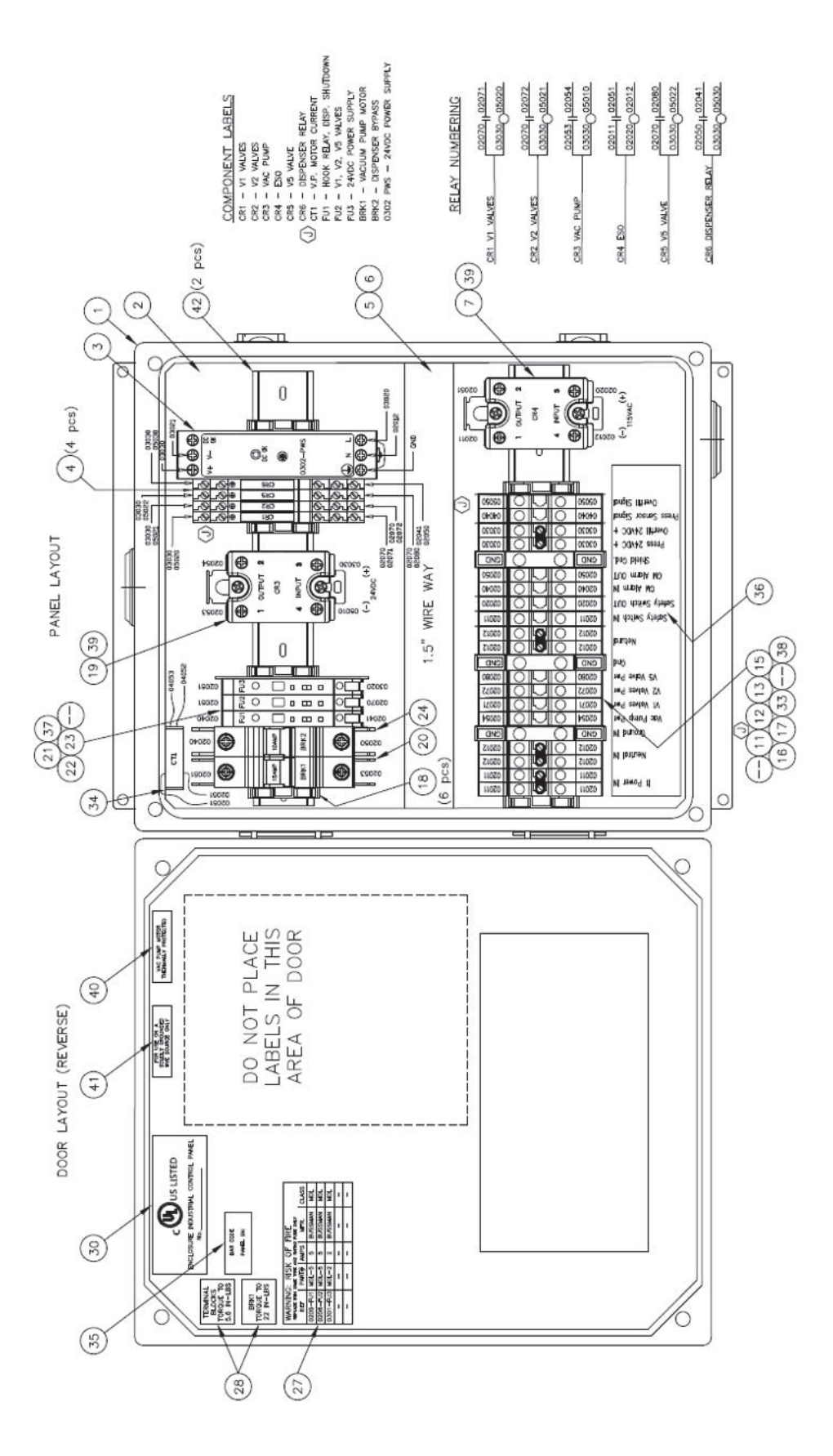

Figure 8-21: VST Control Panel Electrical Components

(NOTE: Control Panel Component may not be in the position as shown depending on the Control Panel revision. Always refer to the wire numbers.)

Chapter 8: Troubleshooting Page 104